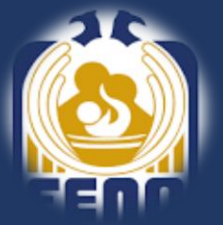

## UNIVERSIDAD NACIONAL AUTÓNOMA DE MÉXICO FACULTAD DE ENFERMERÍA Y OBSTETRICIA SECRETARÍA GENERAL SECRETARÍA DE ASUNTOS ESCOLARES

## Procedimiento para Reinscripción

1. Actualización de Datos y Código Único de Inscripción

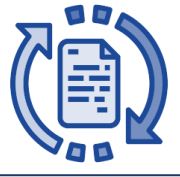

Ingresa a la siguiente liga con su usuario y contraseña que ha usando para las inscripciones anteriores; el usuario es tú número de cuenta (sin espacios ni guiones) y la contraseña si no la ha cambiado es tu fecha de nacimiento en el formato dd/mm/aaaa:

http://isis.eneo.unam.mx/alumno/

Y realiza los siguientes pasos:

- 1. Cambia contraseña (obligatorio)
- 2. Actualiza sus datos de contacto (obligatorio)
- 3. Obtén tu Código Único de Inscripción (obligatorio).

El Código Único de Inscripción **(CUI)** es personal y será válido solo para la inscripción de ciclo escolar 2026-1, sin él no podrás ingresar a consultar tu cita de inscripción ni realizar la misma.

El sistema le mostrará su Código Único de Inscripción y también se lo enviará al correo que capturo.

| 2. | Consultar | Cita | de | Inscrip | ción |
|----|-----------|------|----|---------|------|
|----|-----------|------|----|---------|------|

| Por favor ingrese sus datos. |
|------------------------------|
| Usuario:                     |
| Contraseña:                  |
| Entrar                       |

Para visualizar su cita de inscripción debe ingresar a la siguiente liga:

http://isis.eneo.unam.mx/inscripcion/horario/

Deberá usar su usuario, contraseña y Código Único de Inscripción para visualizar tu cita. 3. Inscripción y Responde Cuestionario de Opinión sobre Ios Servicios de la UNAM

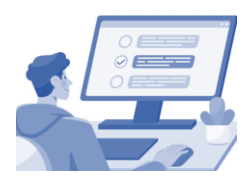

El día y hora de tu inscripción deberá ingresar a la siguiente liga para realizar tu inscripción:

http://isis.eneo.unam.mx/inscripcion/

Selecciona su grupo, así como las asignaturas optativas.

Una vez que haya concluido su inscripción deberá responder el "Cuestionario de Opinión sobre los Servicios dela UNAM", ya que de lo contrario no podrá visualizar ni imprimir su Comprobante de Inscripción o Tira de Materias.

## ii Fin del proceso !!